## COMLINK

## **Neuer Benutzer**

Der Zugriff auf ein Gerät wird vom Administrator gewährt. Sie erhalten eine E-Mail, um Sie darüber zu informieren, dass Ihnen der Zugang gewährt wurde. Die E-Mail enthält auch einen Link zum Herunterladen der App.

Folgen Sie dem Link und installieren Sie die App, falls noch nicht geschehen.

Beim ersten Start der App wird Ihnen ein Anmeldebildschirm angezeigt. Folgen Sie dem Link für neue Benutzer, um Ihr Konto mit der E-Mail-Adresse zu erstellen, an die Sie die erste Nachricht erhalten haben.

Das von Ihnen gewählte Passwort muss mindestens 6 Zeichen lang sein und Groß- und Kleinbuchstaben, Zahlen und Sonderzeichen enthalten.

Beispiel: MyPa\$\$w0rd

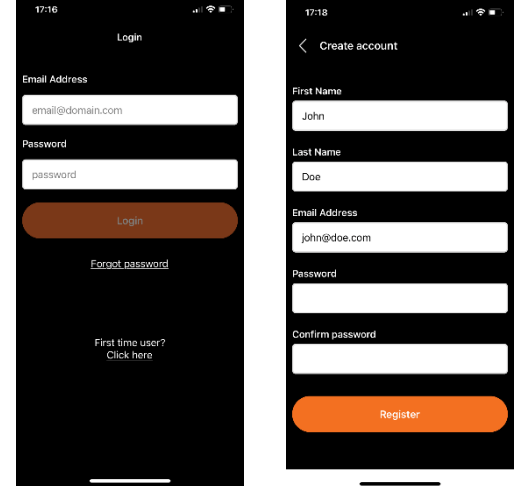

Lesen und akzeptieren Sie die Bedingungen, um fortzufahren.

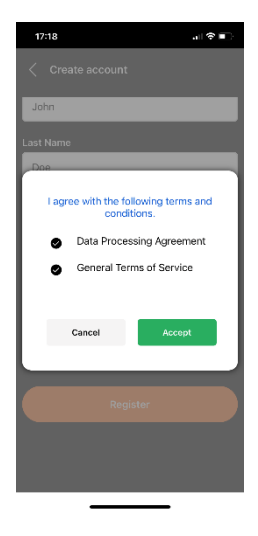

## COMLINK

Ein Bestätigungscode wird an Ihre E-Mail-Adresse gesendet, verwenden Sie ihn, um Ihre E-Mail-Adresse zu bestätigen.

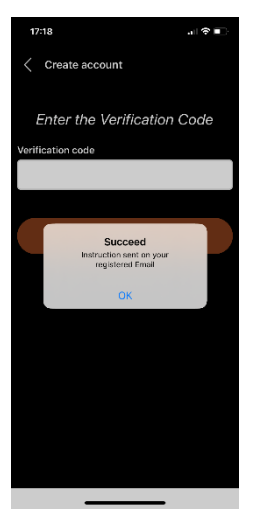

1720 ... P

Nach der Bestätigung können Sie sich mit Ihrer E-Mail-Adresse und Ihrem Passwort anmelden.

Das Gerät, auf das Sie Zugriff erhalten haben, sollte sichtbar sein. Tippen Sie auf die Schaltfläche, um das Gerät zu steuern.

Wenden Sie sich an Ihren Administrator, wenn Sie das Gerät in der App nicht sehen können.